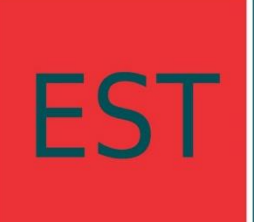

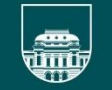

#### PROGRAMA DE INICIACIÓN A LA INVESTIGACIÓN INTERDISCIPLINARIA PARA ESTUDIANTES DE GRADO

# Instructivo para la presentación al Programa Iniciación a la Investigación Interdisciplinaria para Estudiantes de Grado

Este instructivo proporciona una orientación general para presentarse al Programa de Iniciación a la Investigación Interdisciplinaria para estudiantes de Grado de la Udelar.

Los **documentos** asociados a la postulación son las bases, el formulario y los documentos a anexar (escolaridad y currículum vitae).

Si surgen dudas que no se encuentren contempladas en las bases, en este instructivo o en el formulario en línea, envíe un correo electrónico a consultas@ei.udelar.edu.uy.

## Aspectos generales de la convocatoria

A todos los efectos el **documento de referencia son las Bases**, por lo que se recomienda leerlas detenidamente.

Estar en condiciones de presentarse a esta convocatoria significa que **se cumple en tiempo y forma** con todos los aspectos solicitados en las bases, formulario y documentación. Es responsabilidad del solicitante verificar que la propuesta se encuentre contemplada en las bases, completar correctamente el formulario y todos los documentos requeridos, así como enviar el formulario completo en el plazo dispuesto para la convocatoria.

## Formulario

### Acceso al formulario

El formulario funciona en línea, para completarlo debe estar conectado a Internet, e ingresar al sitio <u>https://ei-udelar.smapply.io</u> y dirigirse al Formulario de presentación de propuestas para el Programa de Iniciación a la Investigación Interdisciplinaria

#### **IMPORTANTE: Seleccionar idioma español**

Al comenzar y durante todo el proceso debe asegurarse de establecer el ESPAÑOL (ES) como idioma de su sesión. Es importante realizar este paso para evitar problemas de compatibilidad en el formulario.

Encontrará esa opción de configuración en la barra superior de su pantalla.

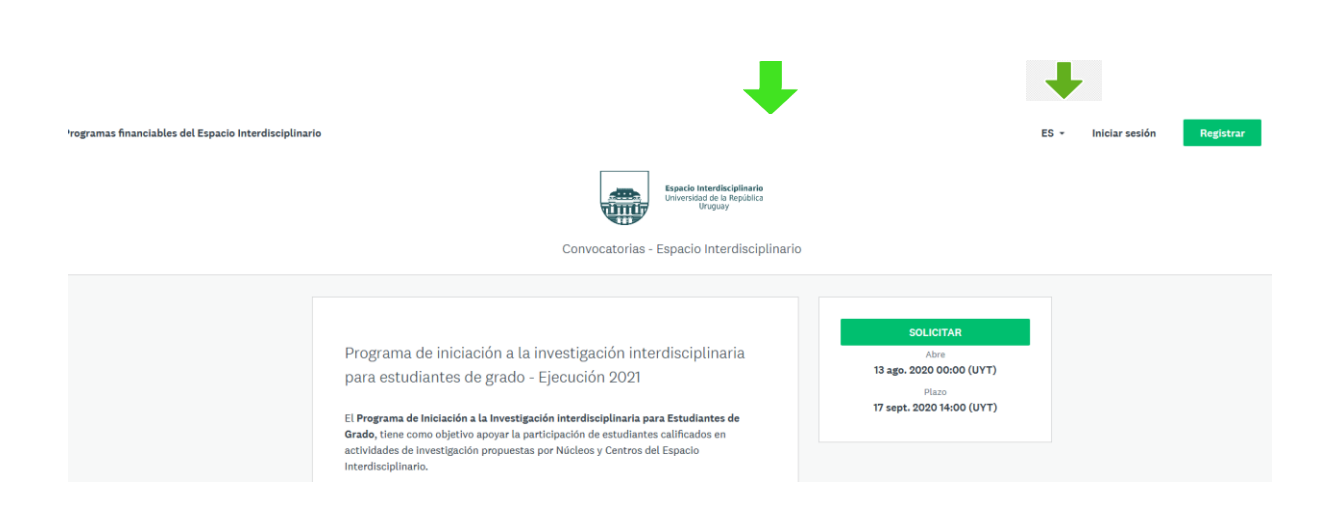

#### Registro

Para acceder al formulario deberá registrarse utilizando el botón que aparece arriba a la derecha como se observa en la siguiente figura, o bien Iniciar Sesión si ya está registrado en la plataforma.

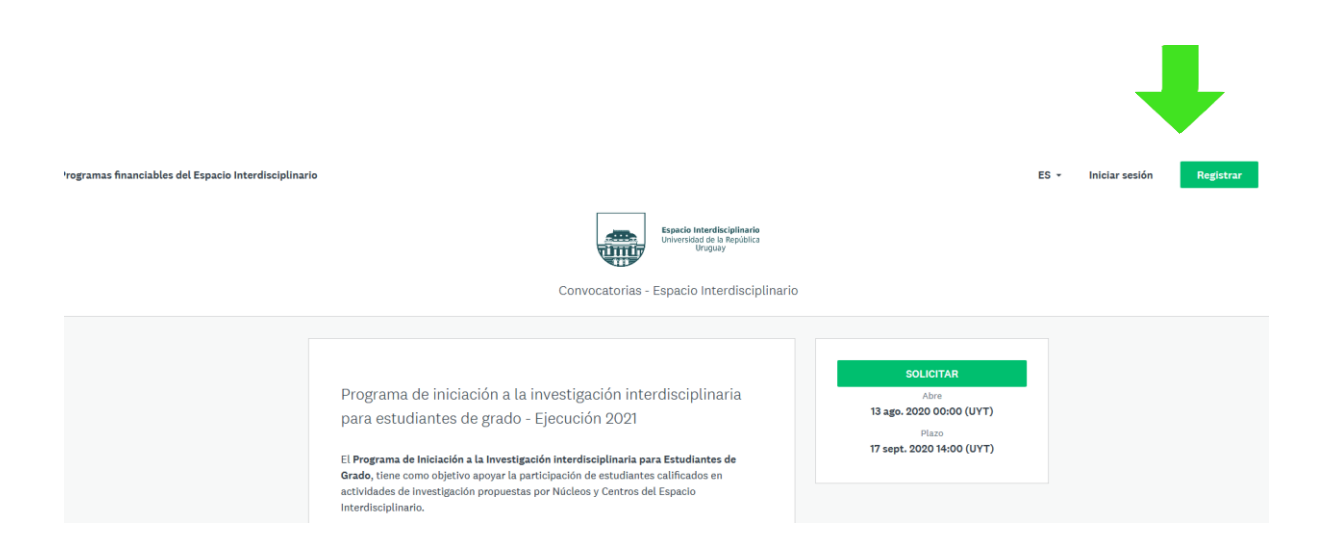

Para registrarse en la siguiente pantalla deberá completar su nombre y dirección de correo electrónico o hacerlo utilizando sus redes sociales.

| Para poder utili            | zar el sitio de Convocatorias del Espacio                                 |
|-----------------------------|---------------------------------------------------------------------------|
| Interdisciplinario, y       | ya sea como solicitante o evaluador, debera<br>registrarse una vez.       |
|                             | Register with                                                             |
| f                           | G G                                                                       |
|                             | OR                                                                        |
| First name                  | Last name                                                                 |
| Email                       |                                                                           |
| xxxxxxxxxx@gmail.c          | com                                                                       |
| Password                    |                                                                           |
|                             | ⊘                                                                         |
| Confirm password            |                                                                           |
|                             | ©                                                                         |
| By registering for an accou | int, you agree to our <u>terms of service</u> and <u>privacy policy</u> . |
|                             | -                                                                         |
| No soy un robot             | INCARTONIA                                                                |

Recibirá en forma automática un correo electrónico en el que se confirmará su registro de usuario y se le proporcionará un link por medio del cual podrá ingresar al formulario.

Guarde el correo electrónico de confirmación de registro, el link que se le envía será la forma inicial de acceso a la solicitud ya que el sistema necesita verificar su dirección de correo electrónico. Posteriormente puede utilizar el mismo link para acceder a su solicitud puede hacerlo directamente desde en proceso 0 https://eiudelar.smapply.org/prog/ utilizando su correo electrónico y su palabra clave. En caso electrónico encontrar inconveniente envíe de algún un correo а soporte@llamados.ei.udelar.edu.uy

Si al cabo de unos minutos de haberse registrado no ha recibido el correo electrónico mencionado, revise la carpeta de spam, pues su sistema puede haberlo destinado a esta carpeta.

### Navegar en el formulario

Antes de crearla deberá nombrar su solicitud. Prefiera su nombre completo como nombre de su solicitud.

| Nombrar tu solicitud |          | ×                    |
|----------------------|----------|----------------------|
| Juan Palote          |          | 75 caracteres máximo |
|                      | CANCELAR | CREAR SOLICITUD      |

Este formulario está dividido en cuatro secciones.

Usted puede completar las páginas correspondientes a cada sección de una en una o "Guardar y continuar editando". Puede volver a una sección anterior con el botón "Anterior" o con "Siguiente" avanzar entre secciones. Abajo en cada página, encontrará esos botones.

| <ul> <li>Máximo 300 palabras</li> </ul> |                              |           |  |
|-----------------------------------------|------------------------------|-----------|--|
| Para la "Prioridad 3" de su             | ı lista                      |           |  |
|                                         |                              |           |  |
|                                         |                              |           |  |
|                                         |                              |           |  |
|                                         |                              |           |  |
|                                         |                              |           |  |
|                                         |                              |           |  |
|                                         |                              |           |  |
| ANTERIOR                                | GUARDAR Y CONTINUAR EDITANDO | SIGUIENTE |  |
|                                         |                              |           |  |

Podrá editar todas las partes de la solicitud hasta el momento final de enviar el formulario completo. Si desea editar una tarea marcada como completa, utilice 'Editar'

en el desplegado que se indica en la figura siguiente. También podrá borrar todas sus respuestas a través de la opción "Restablecer" disponible en el mismo menú.

| a solicitud                   | Formulario de postulación de estudiantes.            Se completó el 15 ago. 2020 20:45 (UYT)         Plazo: 17 sept. 2020 14:00 (UYT)                                                                                      |
|-------------------------------|----------------------------------------------------------------------------------------------------|
| a investigac                  | Form for "Formulario de postulación de estudiantes."<br>Restricciones                                                                                                    |
| postulación <b>&gt;</b><br>s. | Recuerde que de este llamado no podrán participar estudiantes que ya posean un título de grado<br>universitario (carreras de 4 años o más) ni quienes ya hayan sido seleccionados en ediciones anteriores del<br>programa. |
| tareas obligatorias           | ¿Ha obtenido usted un título de Grado?                                                                                                    |
|                               | Respuestas seleccionadas:                                                                                                    |
| o. 2020 20:45 (UYT)           | No                                                                                                    |
| ENVIAR                        | ¿Ya ha participado de ediciones anteriores del Programa de iniciación a la investigación<br>interdisciplinaria?                                                                                                    |
| 20 14:00 (UYT)                | Respuestas seleccionadas:                                                                                                    |
|                               | No                                                                                                    |
|                               | Datos personales del estudiante postulado                                                                                                    |
|                               | Nombre completo                                                                                                    |
|                               | gdsgfcdsf                                                                                                    |
|                               |                                                                                                    |

### Envío de la propuesta

Hasta tanto no envíe su propuesta, y siempre que se encuentre dentro de los plazos de presentación a la convocatoria, podrá continuar editando su formulario.

Recomendamos que se tome el tiempo necesario para verificar el formulario completo antes de enviarlo.

Esa revisión podrá realizarla con el botón "Evaluación" contiguo al botón "Enviar".

| Enviar solicitu                                      | d                                             | ×                       |
|------------------------------------------------------|-----------------------------------------------|-------------------------|
| Confirma el envío de tu<br>Si deseas darle un vista: | solicitud.<br>zo a la solicitud antes de envi | arla, <b>Revísala</b> . |
|                                                      | +                                             | +                       |
| CANCELAR                                             | EVALUACIÓN                                    | ENVIAR                  |

Tenga en cuenta que una vez enviada la propuesta, no podrá realizar cambios.

Si pasado el plazo máximo de entrega de propuestas, usted no presiona "enviar", aunque tenga datos guardados en línea su propuesta no será considerada.

Una vez enviada la propuesta recibirá un mensaje en su correo que le indica que su postulación ha sido recibida con éxito.

#### Descargar formulario enviado

Se recomienda realizar una **impresión pdf del formulario** enviado. Para ello se puede acceder en el menú lateral del formulario donde podrá determinar las opciones de descarga.

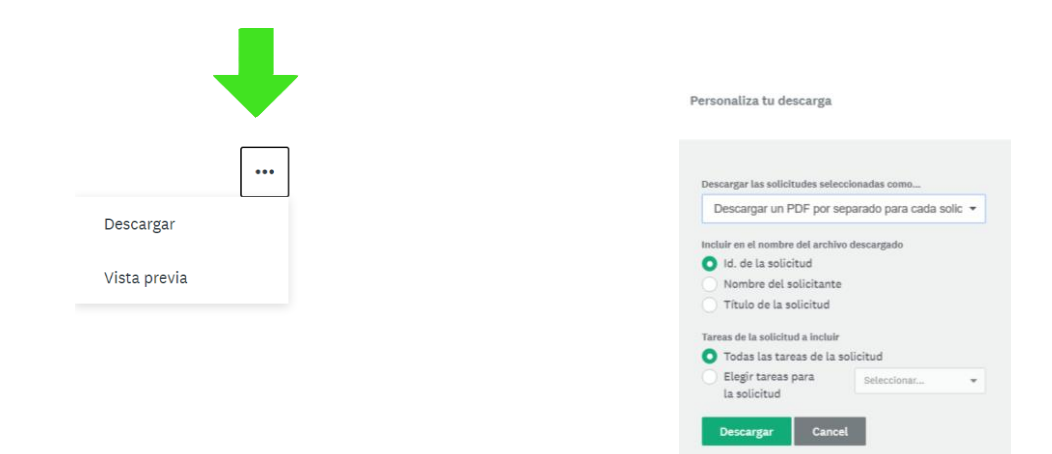

#### VENTANA EMERGENTE

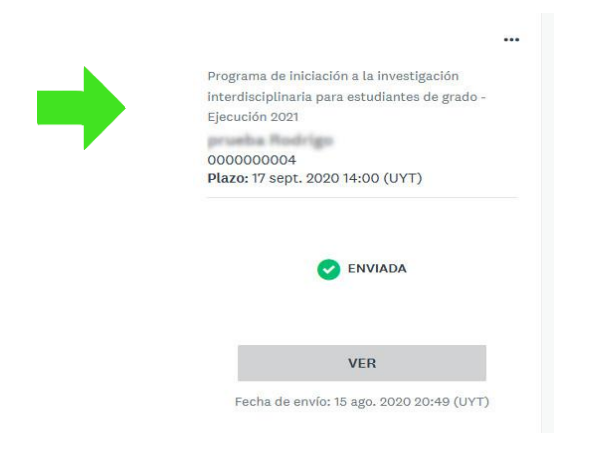